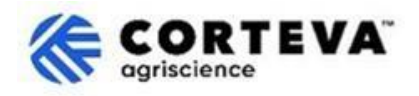

## Revise response to a questionnaire

## 1. Introduction

The <u>Corteva Supplier Registration process</u> and the <u>Corteva Legacy Supplier Registration process</u> are followed in support of our Crop Protection business in North America, EMEA and Latin America. As of July 2025, these processes will also be used in support of our Crop Protection business in APAC.

As a result of these processes Corteva and Suppliers establish a connection through the SAP Business Network, that enables:

- Exchange of purchase orders, order confirmations, advanced ship notices and other tactical documents electronically through the network (what is known as an SAP Business Network Trading Relationship)
- Exchange of questionnaires, collect certificates, allow you to access / rectify your supplier data in our system or participate in sourcing events (what is known as an SAP Business Network Strategic Relationship).

Any information shared with us through the SAP Business Network will only be visible by you and Corteva. You can access, rectify, or update that information at any point in time. This document provides an overview of how to do so.

For more information on how Corteva leverages the SAP Business Network, you can consult our Ariba Supplier Information Portal: <u>https://support.ariba.com/Corteva</u>

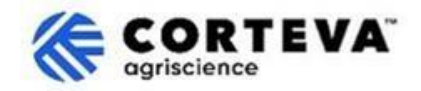

## 2. Access the SAP Business Network

To access the information previously submitted to Corteva, you will need to connect to the SAP Business Network using your existing credentials.

Then, you will need to navigate to the Ariba Proposals and Questionnaires tab:

| SAP  | Business Network   Standard      | Account Get ent | erprise account | )             |            |                         |
|------|----------------------------------|-----------------|-----------------|---------------|------------|-------------------------|
| Home | SAP Business Network             | Workbench       | Orders v        | Fulfillment 🗸 | Invoices ~ | Payments v              |
| -    | Ariba Proposals & Questionnaires |                 |                 |               | AN .       |                         |
|      | Ariba Contract Management        | 2               | Le              | ads           | In Loca    | ation                   |
|      |                                  |                 | 1               |               | 1          | Concern Property in the |

On the Ariba Proposals and Questionnaires tab you will see all the Corteva Questionnaires that either you have completed, or you have pending to complete. If you collaborate with other customers through the SAP Business Network, please ensure that you are on the Ariba Proposals & Questionnaires page for Corteva:

| Ariba Proposals and Questionnaires 👻     | Standard Account Get enterprise account                                                                                                    |               |                   |                     |                   |            |
|------------------------------------------|----------------------------------------------------------------------------------------------------|---------------|-------------------|---------------------|-------------------|------------|
| CORTEVA                                  |                                                                                                    |               |                   |                     |                   |            |
| Corteva Requested Profile                | Welcome to the Ariba Spend Management site. This site assists in identifying world class suppliers who are market leaders in quality, service, and cost.<br>Ariba, Inc. administers this site in an effort to ensure market integrity. |               |                   |                     | nd cost. CORI     | EVA.       |
| been completed.                          |                                                                                                    |               |                   |                     |                   |            |
| View customer requested fields >         | Home                                                                                                    |               |                   |                     |                   |            |
|                                          | Registration Questionnaires                                                                                                    |               |                   |                     |                   |            |
| Public Profile Completeness              | Title                                                                                                    |               | ID                |                     | End Time 👃        |            |
| 100/                                     | ▼ Status: Open (1)                                                                                                    |               |                   |                     |                   |            |
| Enter a short description to reach 50% > | Supplier Registration Questionnaire                                                                                                    |               | Doc148515         | 58365               | 3/27/6108 2:20    | PM         |
| There are no matched postings.           | Qualification Questionnaires                                                                                                    |               |                   |                     |                   |            |
|                                          | Title                                                                                                    | ID            | End Time ↓        | Commodity           |                   |            |
|                                          | ▼ Status: Open (1)                                                                                                    |               |                   |                     |                   |            |
|                                          | Supplier qualification questionnaire                                                                                                    | Doc1562820884 | 5/23/2025 3:26 PM | Chemicals including | g Bio C View more |            |
|                                          | Questionnaires                                                                                                    |               |                   |                     |                   |            |
|                                          | Title                                                                                                    |               | ID                | End                 | nd Time 👃         | Commodity  |
|                                          | ▼ Status: Open (1)                                                                                                    |               |                   |                     |                   |            |
|                                          | Code Of Conduct Affirmation Questionnaire Questionnaire                                                                                                    |               | Doc15629          | 963923 6/7          | 7/2025 3:28 PM    | (no value) |

To provide updated information, you will need to access the questionnaire where that information was originally submitted to Corteva. For example, if you have updated your bank details, you will need to access the questionnaire that you will find under the section 'Registration Questionnaires' that will be called either 'Supplier Registration Questionnaire'.

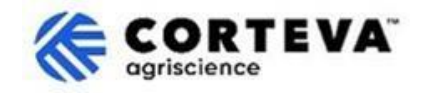

When accessing a questionnaire that was already submitted to Corteva, the questionnaire will have a 'Revise Response' option at the top – by clicking on 'Revise Response' your questionnaire will become editable:

|                                    |                                                                                                    | Revise Response  |
|------------------------------------|----------------------------------------------------------------------------------------------------|------------------|
| <ul> <li>Event Contents</li> </ul> | All Content                                                                                                    |                  |
| All Content                        |                                                                                                    |                  |
|                                    | Name †                                                                                                    |                  |
| 2 Company Profile                  | <ol> <li>Please complete the form in English/Latin alphabet unless local language<br/>is required for that specific question</li> </ol>                                          |                  |
| 3 TAX Information                  | If you have any questions about the registration questionnaire or have any login issues,<br>please contact supplier.management.slp@corteva.com for NA & EMEA                     |                  |
| 4 Bank Information                 | and supplier_enablement_latam@corteva.com for LATAM region<br>and supplier_enablement_apac@corteva.com for APAC region<br>mentioning your Company name for immediate assistance. |                  |
| 6 Diversity and<br>Sustai          | ▼ 2 Company Profile                                                                                                    |                  |
| 7 Quality Compliance               | 2.1 Full Legal Name of Submitting Company (Latin alphabet)                                                                                                    | COMPANY ABC LTD. |
| 7 Quality Compliance               | 2.2 Is this an organization or an individual? (i)                                                                                                    | Organization     |
| 8 Code of Conduct                  | 4                                                                                                    |                  |

Review the questionnaire and provide updated responses as needed if any of the details previously submitted are incorrect or obsolete.

Once you have finalized the review, please use the function 'Submit Entire Response' to submit the full questionnaire to Corteva. If there is any mandatory field pending to be filled-in, you will be receiving an error message for correction.

You can also use the 'Save as draft' functionality at any point in time to save the questionnaire without submitting it.

| Submit Entire Response | Save draft | Compose Message | Excel Import |
|------------------------|------------|-----------------|--------------|
|                        |            |                 |              |
|                        |            |                 |              |

## 3. Document Control

| Document version   | 1.0                                                                                                    |
|--------------------|----------------------------------------------------------------------------------------------------|
| Last revision date | May 19 <sup>th</sup> 2025                                                                                                    |
| Point of contact   | For any question about the content of this document please contact Corteva<br>Procurement through the <b>Support</b> section of the <u>Corteva SAP Ariba Supplier</u><br><u>information portal</u>                                                                                              |
| Document owner     | This document is owned by the Corteva Procurement organization.<br>No part of this document may be reproduced, stored in a retrieval system, or<br>transmitted in any form or by any means, electronic, mechanical, photocopying,<br>recording, or otherwise, without prior consent of Corteva. |